附件 2

## 申领电子证照操作流程

(一)"全国道路运输电子证照亮证小程序"申领

实名认证后,进入首页,选择"从业资格证"——点击"照 面亮证"。

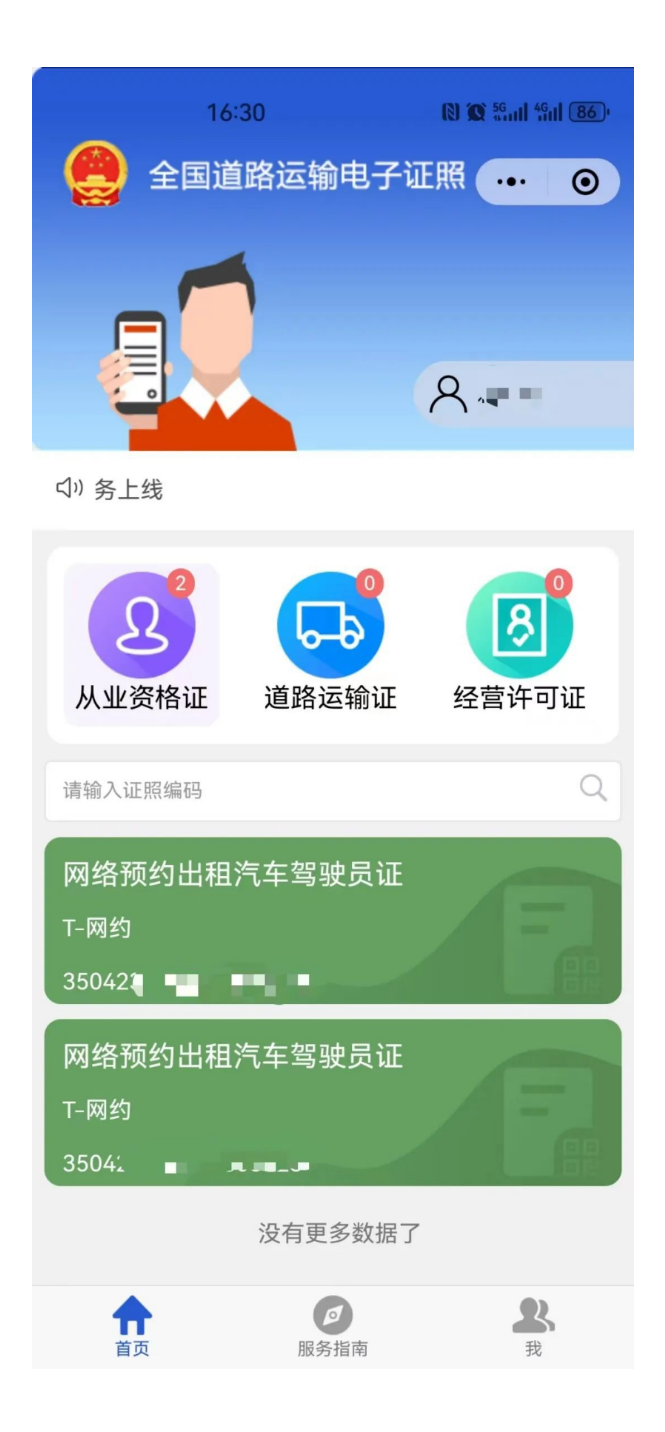

(二) "闽政通 APP" 申领

实名认证后,进入"我的"——选择"电子证照"——"我的 证照"

| 16:26                                                                                                    | 🕅 🇭 <sup>56</sup> nil 49ni (95) <sup>,</sup> | 16:26                                      | 8 8 56 11 46 11 95 ·            |
|----------------------------------------------------------------------------------------------------|----------------------------------------------|--------------------------------------------|---------------------------------|
|                                                                                                    | Ø                                            | < 电子证照移动应                                  | 用服务                             |
|                                                                                                    | 个人资料>                                        | <b>9</b>                                   | 20                              |
| 电子证照 个人档案 五月                                                                                                    | ¥         J           验一金         服务评价       | ··· 福建省电子证照应用:<br>用证全程可追溯 办事生活更便捷          |                                 |
| 我的办事                                                                                                    |                                              | 我的证照         电子证照           管理证照         9 | R总数 即将/已过期<br>0                 |
| <ul><li></li></ul>                                                                                                    | E 定                                          | 证照便捷服务                                     |                                 |
| Z 文字 1000 1000 1000 1000 1000 1000 1000 1                                                                                                    |                                              | ─件事一次办<br>证照便捷授权                           | 租房服务<br>一键出示证照                  |
| 功能服务                                                                                                    | <u>``</u>                                    | <b>扫一扫</b><br>扫码查看和授权                      |                                 |
|                                                                                                    | ~                                            | 政务服务免证办专区                                  |                                 |
| <ul> <li>服务授权</li> <li>【</li> <li>【</li> <li>【</li> <li>【</li> <li>【</li> <li>【</li> <li>【</li> <li>【</li> <li>【</li> <li>【</li> <li>【</li> <li>【</li> <li>【</li> <li>【</li> <li>【</li> <li>(</li> <li>(<th>&gt;</th><th><b>翔安区</b><br/>厦门市翔安区行政<br/>审批局</th><th><b>市市场监管局</b><br/>厦门市市场监督管<br/>理局</th></li></ul> | >                                            | <b>翔安区</b><br>厦门市翔安区行政<br>审批局              | <b>市市场监管局</b><br>厦门市市场监督管<br>理局 |
|                                                                                                    |                                              | 证照授权服务                                     |                                 |
| <b>6</b><br>首页<br>か事<br>階間                                                                                                    | (2345)<br>互动 我的                              | 27                                         | 授权记录<br>用在哪谁在用                  |

## (三) "运证通 APP" 申领

实名认证后,进入手机 APP 首页,选择证照签发的省份,选择"福建"——点击"资格证领证"——"确认申领"。

| 15:21 🚯 🕱 🛍 🛍 🚥          | 15:21 🚯 🕱 😤 ម៉ូណី ម៉ូណី 100) <sup>,</sup>                                                                                                    |  |
|--------------------------|----------------------------------------------------------------------------------------------------|--|
| くしたの時代である。               | 福建 运证通 🗄 🖓 🛆                                                                                                    |  |
| 当前省份                     | ▲ 经营许可证<br>■ 经营许可证                                                                                                    |  |
| <ul> <li>● 福建</li> </ul> | 年軍 正常 有效期 正常                                                                                                    |  |
| 已开通省份                    | ● 从业资格证<br>或信考核 正常                                                                                                    |  |
| 北京    天津    河北           |                                                                                                    |  |
| 山西辽宁吉林                   | ★ ● ● ● ● ● ● ● ● ● ● ● ● ● ● ● ● ● ● ●                                                                                                    |  |
| 福建湖南广西                   | 🔒 🖪 🖃 👼                                                                                                    |  |
| 西藏 新疆 仅支持查询省份            | 资格证领证 运输证领证 许可证领证 运行服务                                                                                                    |  |
| 资讯中心                     |                                                                                                    |  |
|                          | 最新<br><b>長</b> 新<br><b>太准</b><br>2002 00 21                                                                                                    |  |
|                          | 2023-09-21                                                                                                    |  |
|                          | 服务中心                                                                                                    |  |
|                          | 加油站                                                                                                    |  |
|                          | ①         ①         ①         □         □         □         □         □         □         □         □         □         □         □         □         □         □         □         □         □         □         □         □         □         □         □         □         □         □         □         □         □         □         □         □         □         □         □         □         □         □         □         □         □         □         □         □         □         □         □         □         □         □         □         □         □         □         □         □         □         □         □         □         □         □         □         □         □         □         □         □         □         □         □         □         □         □         □         □         □         □         □         □         □         □         □         □         □         □         □         □         □         □         □         □         □         □         □         □         □         □         □         □         □         □         □         □ |  |

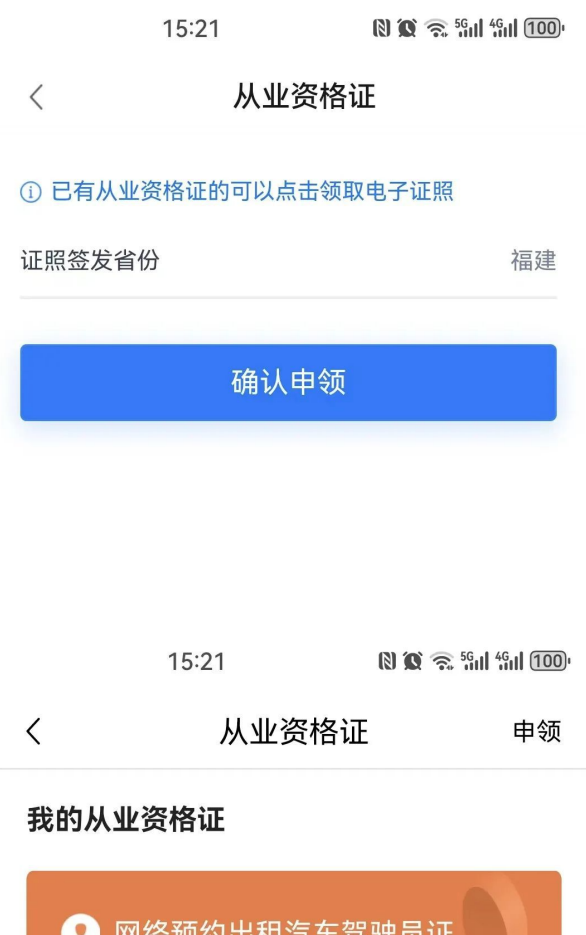

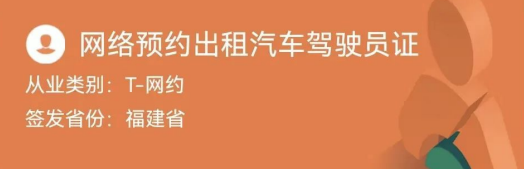